## DÉCLARER SUR FBI SES OFFICIELS CLUB EN FORMATION

### Rechercher un licencié

Le club pourra inscrire un licencié en tant qu'arbitre club en formation uniquement s'il est bien titulaire d'une licence avec certificat médical (Joueur, Joueur Loisir, Technicien, …).

Une fois connecté à FBI,

| FBI 20                                                                 | Licences                                      |              |             |
|------------------------------------------------------------------------|-----------------------------------------------|--------------|-------------|
| Organismes * Licences                                                  |                                               | Chercher 🛛 🛛 | Gestion des |
| Nouveauté     Gestion des entréeskontes     Gestion des prénscriptions | Ø Corrections                                 |              | licences    |
| Nouveautés de la version 3.1.2 du 12/09/2022                           | Corrections de la version 3.1.2 du 12/09/2022 |              |             |
| Nouveaulés de la version 3.1.1 du 01/06/2022                           | Corrections de la version 3.1.1 du 01/06/2022 |              |             |
| Nouveaulés de la version 3.1.0 du 16/02/2022                           | Corrections de la version 3.1.0 du 16/02/2022 |              |             |
| Nouveaulés de la version 3.0.9 du 18/11/2021                           | Corrections de la version 3.0 9 du 18/11/2021 |              |             |

### La fenêtre de recherche des licenciés s'ouvre

|                                      | FBI 202                                 | 2-2023               | Saison<br>Vendredi 7      | 2022-2023<br>octobre 2022 - 14:52 |              |                                  | Bon<br>NOR00144                                             | jour NOR0014059<br>059 (Association)<br>Se déconnecter | Saisissez<br>Nom                                         |
|--------------------------------------|-----------------------------------------|----------------------|---------------------------|-----------------------------------|--------------|----------------------------------|-------------------------------------------------------------|--------------------------------------------------------|----------------------------------------------------------|
| FFBB                                 | Organismes<br>des licences              | Licences             | Compétitions              | Administrations                   | 1 G          | Edition                          | Jeunesse                                                    |                                                        | Lancez la<br>Recherche                                   |
| Nom                                  |                                         | Prénor               | n                         | _                                 |              | N° national                      | CRÉER                                                       | FERMER                                                 |                                                          |
| Type de licence<br>Offre de pratique | Toutes<br>Toutes                        | ▼ Foncti<br>▼ Type d | on<br>e pratique sportive | Toutes<br>Choisir                 | رم<br>•<br>• | Précisez                         | Choisir                                                     |                                                        |                                                          |
| Sexe<br>Chercher une date de         | Tous<br>qualification                   | V Numér              |                           |                                   |              | Catégorie<br>Paiement effectué   | Toutes<br>Choisir                                           | Ž                                                      |                                                          |
| Chercher une date de<br>Entre        | naissance                               | et                   |                           |                                   |              | Recherche National               | le                                                          |                                                        |                                                          |
| Saisie licence                       | Tous                                    | Validat              | ion comité <b>Tou</b>     | IS                                | <b>~</b> )   | Etat du d'assier<br>Lancer la r  | echerche                                                    | ser la recherche                                       |                                                          |
| RÉSULTAT DE LA                       | A RECHERCHE (364 lignes<br>Numéro 🔶 Nom | s)<br>♦ Prénom ♦ Né( | e) le 👌 Groupem           | ent 🔶 Licence 🔶                   | Catégor      | ie 🔶 Qualification<br>13/09/2022 | Image: Sexe description         Surc.           F         M | 45) () a                                               | Le resultat de<br>la recherche<br>apparait en<br>dessous |

Vous pouvez désormais sélectionner le licencié que vous souhaitez par un <u>simple clic</u> sur son nom.

Cliquez

## DÉCLARER SUR FBI SES OFFICIELS CLUB EN FORMATION

#### Renseigner les informations sur le licencié

A l'issue de l'étape précédente, la fiche individuelle du licencié s'ouvre dans une nouvelle fenêtre. Elle va vous permettre de renseigner les informations nécessaires.

Vérifiez (pour un arbitre) si le licencié est titulaire d'une licence avec <u>certificat médical</u> (joueur, technicien ou officiel arbitre) et d'une <u>adresse mail individuelle</u>.

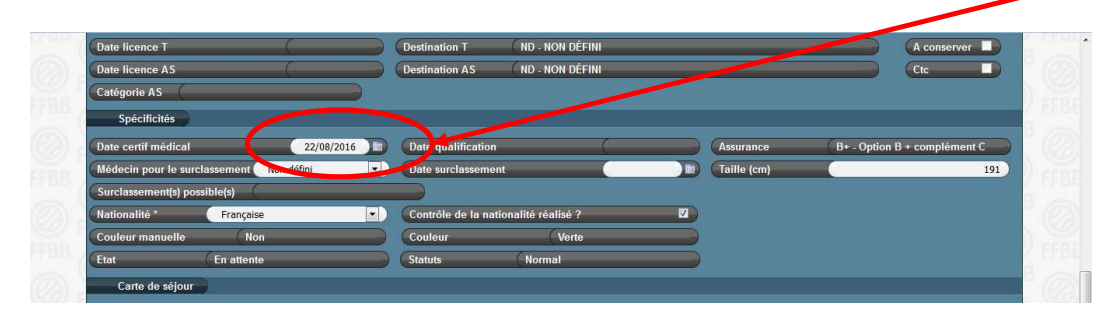

S'il n'y a pas de certificat médical enregistré, l'accès à « arbitre club en formation » est inaccessible. En revanche, l'accès à OTM club en formation est possible.

|                                | EBI 2022 2022                                   | Saison 2022-2023                              | Bonjour CD59RACHID<br>CD59 (Comité) | Cliquez     |
|--------------------------------|-------------------------------------------------|-----------------------------------------------|-------------------------------------|-------------|
|                                | FBI 2022-2023                                   | Vendredi 7 octobre 2022 - 14:56               | Se déconnecter                      | Officiel    |
| FFBB                           | Organismes Licences                             | Compétitions Administrations                  | Editions                            |             |
| Accueil > Gestie               | on des licences > Afficher licence              | FFBB                                          | BION OF FEBBION OF FEB              | 1           |
| 681001003962 - V               | T965243 - VAUTHIER Thomas 27/15: 1990 - Arbitre |                                               |                                     |             |
| Généralités Statuts            | Officiel Diplômes Entraîneur Sanctions Séle     | ction Récompenses Historique Médical Entrée/S | Sortie C.T                          |             |
| Gánáralitás                    |                                                 | Réé                                           | diter 🕒                             |             |
| Groupement*                    | 1159087 - CYSOING SAINGHIN BOUVINES BASKET      | C X Grpt.                                     | corpo 🔹                             |             |
| Nom *                          | VAUTHIER Prénom *                               | Thomas                                        | de naissance                        |             |
| Né(e) le *                     | 27/10/1996 III Sexe *                           | Masculin • Date                               | du décès 👘 💼                        |             |
| Complément (Rue)               |                                                 |                                               |                                     |             |
| Ville *                        | 59830 - BOUVINES                                | Pays                                          | France T                            |             |
| Tel. Domicile                  | 0954922073 Tel. Professionnel                   | Tel. Portable 0673945630                      | Tel. Fax                            |             |
| Licence                        |                                                 |                                               |                                     |             |
| 1ere famille *                 | Joueur   Niveau de jeu                          | DEPARTEMENT                                   | Loisir                              |             |
| Type de licence *              | JC Catégorie                                    | 2 Territoires T                               |                                     |             |
|                                |                                                 |                                               |                                     |             |
|                                |                                                 |                                               |                                     |             |
| 0                              | FBI 2022-2023                                   | Saison 2022-2023                              | Bonjour CD59RACHID<br>CD59 (Comité) |             |
|                                |                                                 | VERICIEUL / OCTOBLE 2022 - 14:56              | (Se déconnecter)                    |             |
| FFBB 💽                         | Organismes Licences 0                           | compétitions Administrations Sanction         | Editions Jeunesse                   | +           |
| Accueil > Gestion              | les licences > Afficher licence                 |                                               |                                     | Cliquez     |
| 20000003454187                 | - BC037774 - VAUTHIER Rita - 22/01/2003         |                                               | ENREGISTRER                         | Aiouter une |
| Généralités Statuts            | Officiel Diplômes Entraîneur Sanctions Séle     | ction Récompenses Historique Médical Entrée/S | Sortie C.T                          | fonction    |
| Adresse de la co               | vocation                                        |                                               |                                     | Torrection  |
| Rue                            | (                                               | Mail                                          |                                     |             |
|                                | <u> </u>                                        |                                               |                                     |             |
| Tel, Domicile                  | Tel. Professionnel                              | Tel. Portable                                 | Tel. Fax                            |             |
| Dates E.C.G                    |                                                 |                                               |                                     |             |
| Dernier ECG Effort             |                                                 | Dernier ECG Repos                             |                                     |             |
|                                |                                                 |                                               | Ajouter une fonction                | ) )         |
| Historique des fo              | nctions                                         |                                               |                                     | ٢           |
| Action Nive<br>Pas de résultat | au 🔶 Type d'officiel 🔶                          | Date de début 🧓 Date de fin 🔶                 | Groupement                          |             |

### · Renseigner les informations sur le licencié

### Choisissez le type d'officiel

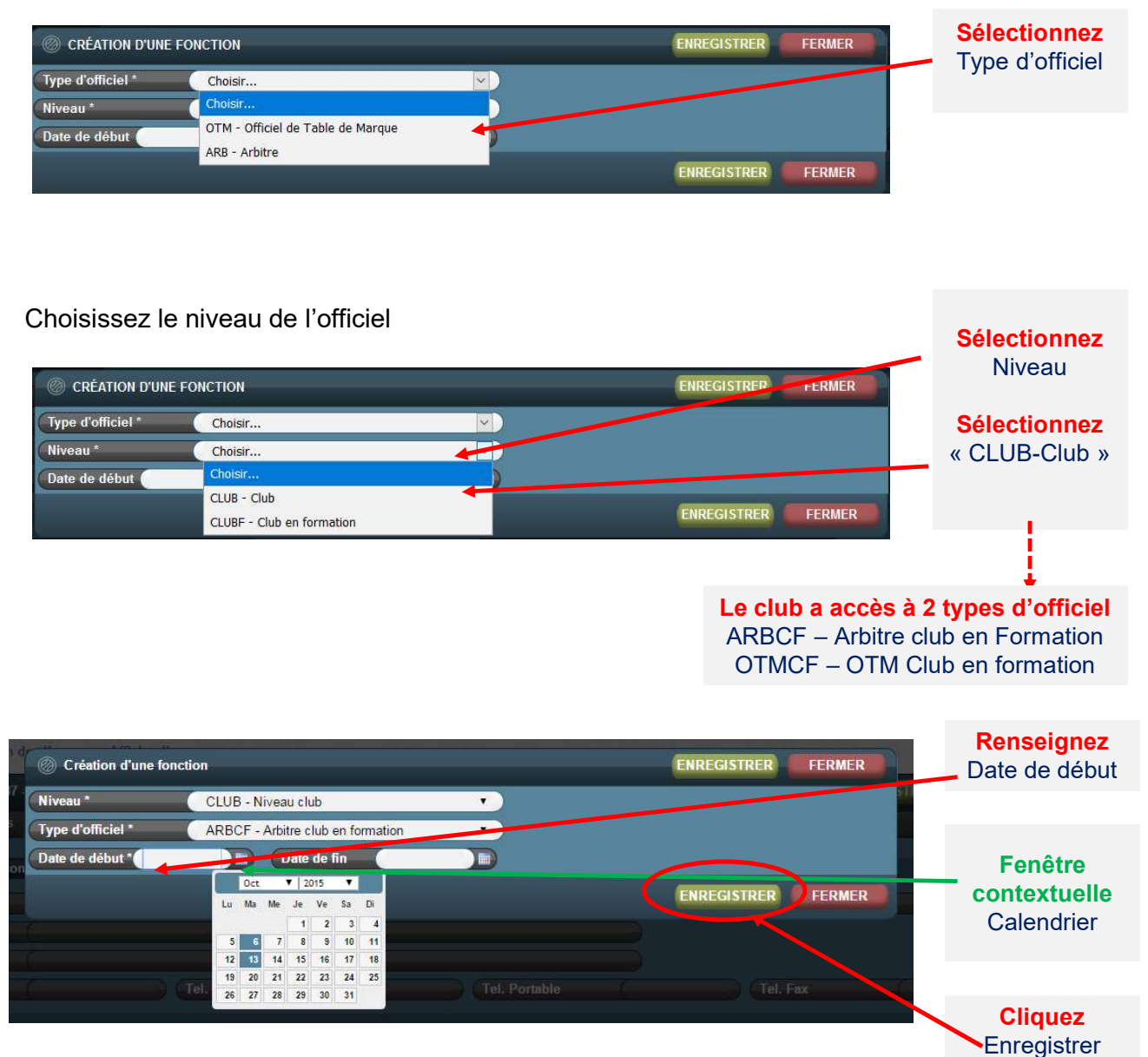

#### La nouvelle fonction du licencié apparait dans l'historique des fonctions

| H      | istorique des fonctions |                                |                 |             |                                          |
|--------|-------------------------|--------------------------------|-----------------|-------------|------------------------------------------|
| Action | Niveau                  | Type d'officiel                | Date de début 💡 | Date de fin | Groupement                               |
| X      | CLUB - Niveau club      | ARBCF - Arbitre club en form 🔻 | 06/10/2015      |             | 1159061 - OLYMPIQUE GRANDE SYNTHE BASKET |

## DÉCLARER SUR FBI SES OFFICIELS CLUB EN FORMATION

### Renseigner l'adresse de l'officiel

Chaque officiel doit disposer d'une adresse de convocation. Dès la création de la première fonction d'officiel, l'adresse postale renseignée sur la fiche licence est automatiquement incrémentée dans l'onglet Officiel « adresse de convocation ».

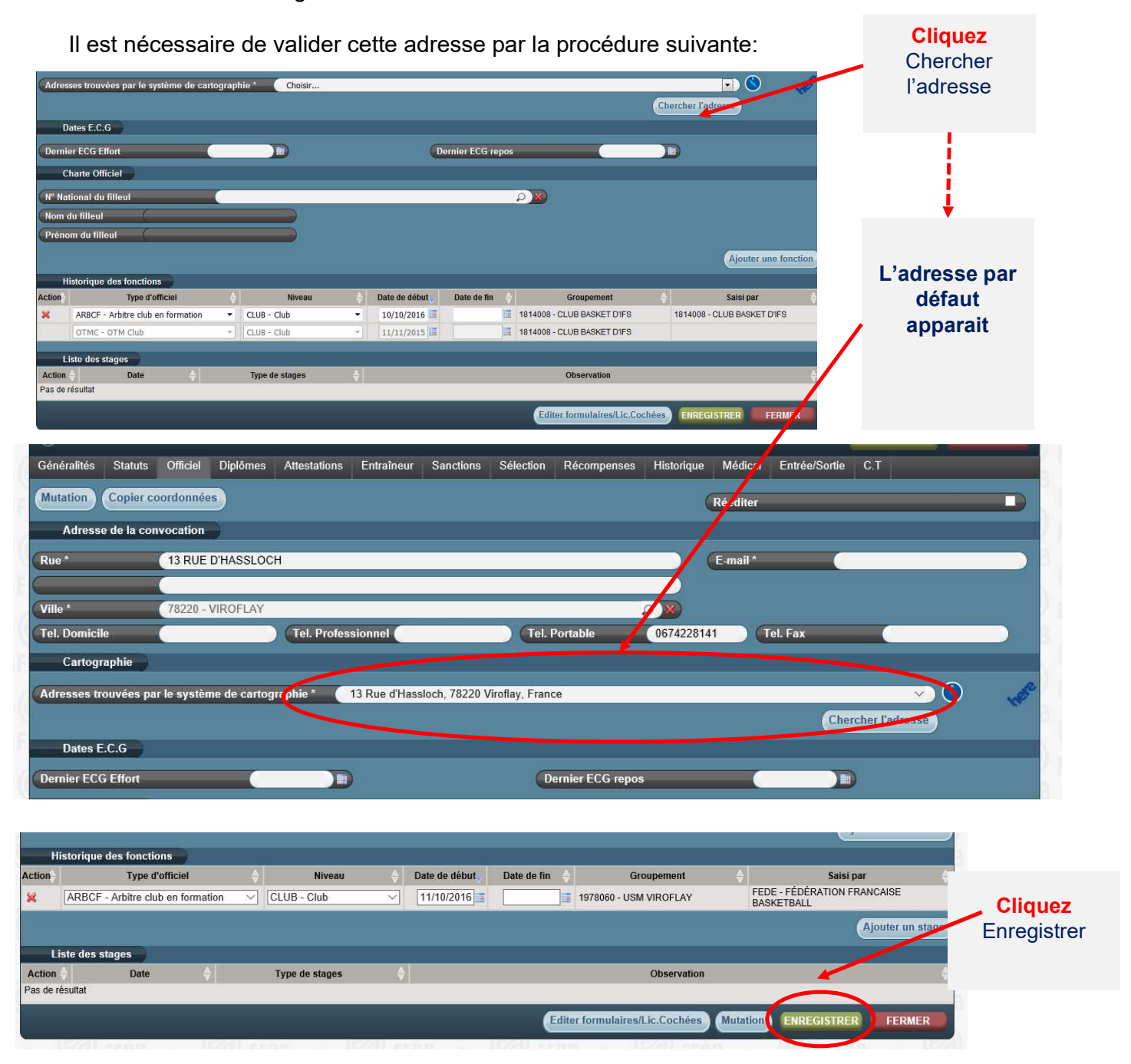

Dès lors, le licencié peut être saisi par son club sur FBI au moment de la saisie des résultats de la rencontre après chaque match officié à domicile dans la fonction enregistrée.

Si le licencié est à la fois engagé en formation « d'arbitre Club » et « OTM club », il faut l'enregistrer dans la 2<sup>ème</sup> fonction en cliquant sur « Ajouter une fonction ».

### La procédure

Le club doit saisir sur FBI l'attestation de fin de formation de ses officiels club en formation dès que leur formation est achevée.

Une fois la formation effectuée, le club doit :

- Enregistrer sur FBI l'attestation de formation E-learning (pour les majeurs) ou

la copie de la page 23 du cahier de l'arbitre (pour les mineurs)

- Envoyer au comité l'attestation.

Une fois les 5 matchs et l'attestation saisis sur FBI, le changement de statut « d'arbitre club » ou « d'OTM club en formation » à <u>arbitre club ou OTM club</u> se fera alors automatiquement.

Au regard de l'attestation reçue, le comité départemental peut vérifier l'évolution du statut des officiels clubs en formation.

| F                                                                                |                                               |                |
|----------------------------------------------------------------------------------|-----------------------------------------------|----------------|
| A Organismes * Licences ★ Compétitions * Administrations * Editions * Jeunesse * |                                               | Chercher 🛛 🛛 ? |
| Gestion des licences                                                             |                                               | Cliquez sur    |
| Nouveautés     Cestion des entrées/sorties                                       | Corrections                                   | licences       |
| Gestion des preinscriptions                                                      |                                               |                |
| NULVERUIES DE LA VEISION 3.1.2. OU 12/USIZOZZ                                    | Conections de la version 3.1.2 du 12/09/2022  | Gestion des    |
| Nouveautés de la version 3 1 1 du 01/06/2022                                     | Corrections de la version 3.1.1 du 01/06/2022 | licences       |
| Nouveautés de la version 3.1.0 du 16/02/2022                                     | Corrections de la version 3.1.0 du 16/02/2022 |                |
| Nouveaulés de la version 3.0.9 du 18/11/2021                                     | Corrections de la version 3.0.9 du 18/11/2021 |                |

### La fenêtre de recherche des licenciés s'ouvre

|                   | FBI 202                    | 22-2023                            | Saison 2022-2023<br>Vendredi 7 octobre 2022 - 14:52 |                 |                       | Bonjour NOR001<br>NOR0014059 (Associa                               | Addosy Saisissez<br>Addosy Nom |
|-------------------|----------------------------|------------------------------------|-----------------------------------------------------|-----------------|-----------------------|---------------------------------------------------------------------|--------------------------------|
| FFBB              | Organismes                 | Licences Co                        | npétitions Administrat                              | tions E         | dition Je             | unesse 🔳 🥐                                                          |                                |
| Accueil > Ges     | tion des licences          |                                    | IFF88 College                                       | 1166            |                       |                                                                     |                                |
| © RECHERCH        | E D'UN LICENCIE            |                                    |                                                     |                 |                       | CRÉER                                                               | Recherche                      |
| Nom               |                            | Prénom                             |                                                     |                 | N° national           |                                                                     |                                |
| Groupement        |                            |                                    |                                                     |                 | Comité                | Tous                                                                |                                |
| (Type de licence  | Toutes                     | <ul> <li>Fonction</li> </ul>       | Toutes                                              | <b>v</b>        | Précisez              | Choisir                                                             |                                |
| Offre de pratique | Toutes                     | <ul> <li>Type de pratiq</li> </ul> | ue sportive Choisir                                 | <b>v</b> )      |                       |                                                                     |                                |
| Sexe              | Tous                       | <ul> <li>Numéro</li> </ul>         |                                                     |                 | Catégorie             | Toutes                                                              | ✓                              |
| Chercher une date | e de qualification         |                                    |                                                     |                 | Paiement effectué     | Choisir.                                                            |                                |
| Entre             |                            | et 💿                               |                                                     |                 | Recherche dans la bas | e historiqu                                                         |                                |
| Chercher une date | e de naissance             |                                    |                                                     |                 |                       |                                                                     |                                |
| Entre             |                            | et et                              |                                                     |                 | Recherche Nationale   |                                                                     |                                |
| Saisie licence    | Tous                       | ✓ Validation cor                   | ité Tous                                            | <b>v</b> )      | Etat du doncios       | Tous                                                                | ▼                              |
|                   |                            |                                    |                                                     |                 | Lancer la rech        | erche Réinitialiser la reche                                        | rche                           |
|                   |                            |                                    |                                                     |                 |                       |                                                                     | Le résultat de                 |
| 🔘 RÉSULTAT D      | DE LA RECHERCHE (364 ligne | es)                                |                                                     |                 |                       |                                                                     | la recherche                   |
| N° national       | Numéro 🔶 Nom               | ♦ Prénom ♦ Né(e) le ♦              | Groupement 🔶 Licer                                  | nce 🔶 Catégorie | e  Qualification      | Sexe         Surc.         Fonction           F         M         M | apparait en<br>dessous         |

Vous pouvez désormais sélectionner le licencié que vous souhaitez par un <u>simple clic</u> sur son nom.

## SAISIR SUR FBI L'ATTESTATION DE FIN DE FORMATION D'UN OFFICIEL

## La procédure

| FBI 202<br>FFBB Torganismes<br>Accueil > Gestion des licences > Afficher II<br>(1) 152924 - VT760876 - DELAUNE DAVID Ca<br>Généralités Statuts Officiel Diplômes                                                                                                    | 22-2023     Saison 2022-2023       Undredi 7 octobre 2022 -14:56       Licences     Compétitions       role - 25/07/1976 - Arbitre       Attestations     Entraîneur       Saisching     Selection    | CD14<br>Se dec<br>ons Sanction Editions Jeunesse D S<br>ENRECGISTRER FE<br>Historique Médical Entrée/Sortie C.T<br>Rééditor:                               | Cliquez     attestations                                             |  |
|----------------------------------------------------------------------------------------------------|----------------------------------------------------------------------------------------------------|----------------------------------------------------------------------------------------------------|----------------------------------------------------------------------|--|
| Généralités<br>Groupement * 1814008 - CLUB BAS)                                                                                                    | KET D'IFS                                                                                                    | Cipt. corpo                                                                                                    |                                                                      |  |
| FBI 202<br>FFBB  Transmer<br>Accueil > Gestion des licences > Afficher licences > Afficher | 22-2023 Saison 2022-2023<br>Vendred 7 octobre 2022 - 14:56<br>Licences Compétitions Administration<br>ence<br>arole - 25/07/1976 - Arbitre<br>Attestations Entraîneur Sanctions Sélection Récompenses | ns Sanction Editions Jeunesse CCC<br>Reader Sanction Editions Jeunesse CCC<br>ENREGISTREE<br>Historique Médical Encorportie C.T<br>er attestation Rééditer | (14 (Comité)<br>Sconnecter<br>(1)<br>Cliquez<br>Créer<br>attestation |  |
| Action Pas de résultat                                                                                                    | Attestation<br>Mercreat 44 septembre 2018                                                                                                    | Date de délivrance      Date     Date                                                                                                    |                                                                      |  |
| Création d'une<br>Accueil > Gestion d<br>Attestation *<br>Date de délivrance<br>Généralités Statuts<br>Historique des attestations<br>Action +<br>Pas de résultat                                                                                                    | e attestation<br>Choisir<br>Choisir<br>Attestation de fin de formation arbitre club<br>Attestation de fin de formation OTM club<br>CCEP                                                               | ENREGISTRER FERMER<br>ENREGISTRER FERMER<br>er rattestation Reéditer                                                                                       | ernar<br>de creation                                                 |  |

Le club a accès à 2 types d'attestation Attestation de fin de formation arbitre club Attestation de fin de formation OTM club

## SAISIR SUR FBI L'ATTESTATION DE FIN DE FORMATION D'UN OFFICIEL

## La procédure

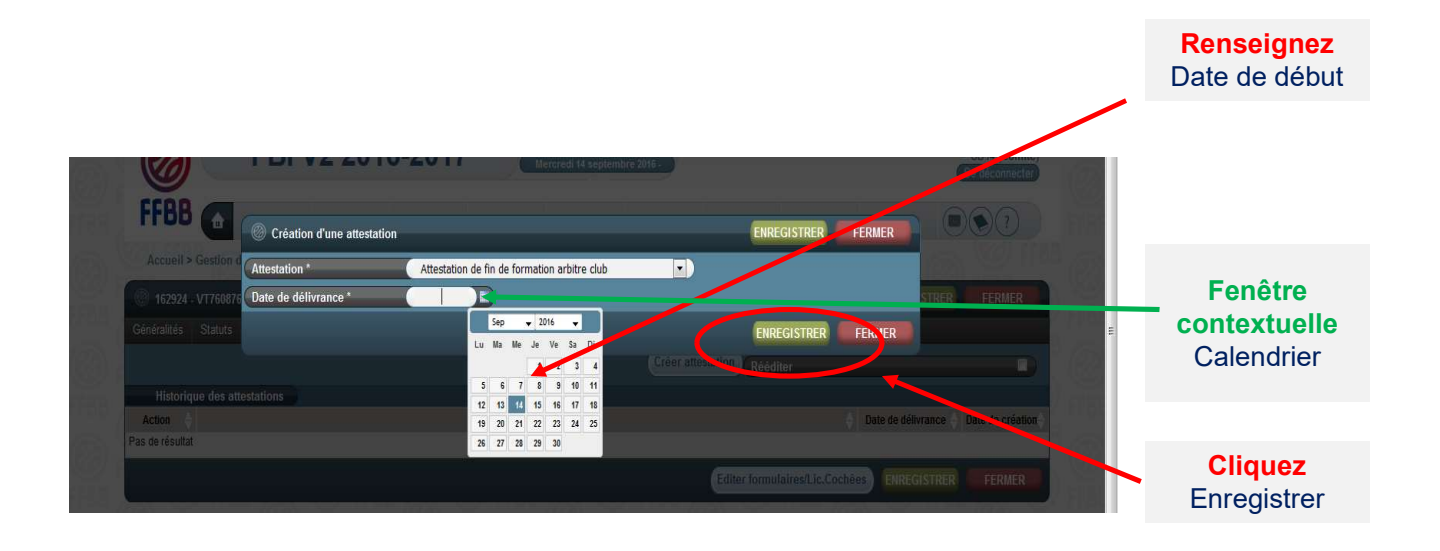

Si le licencié a déjà effectué 5 rencontres enregistrées sur FBI, il devient « arbitre club » automatiquement.

### Rechercher la rencontre officiée

Après vous être connecté à FBI,

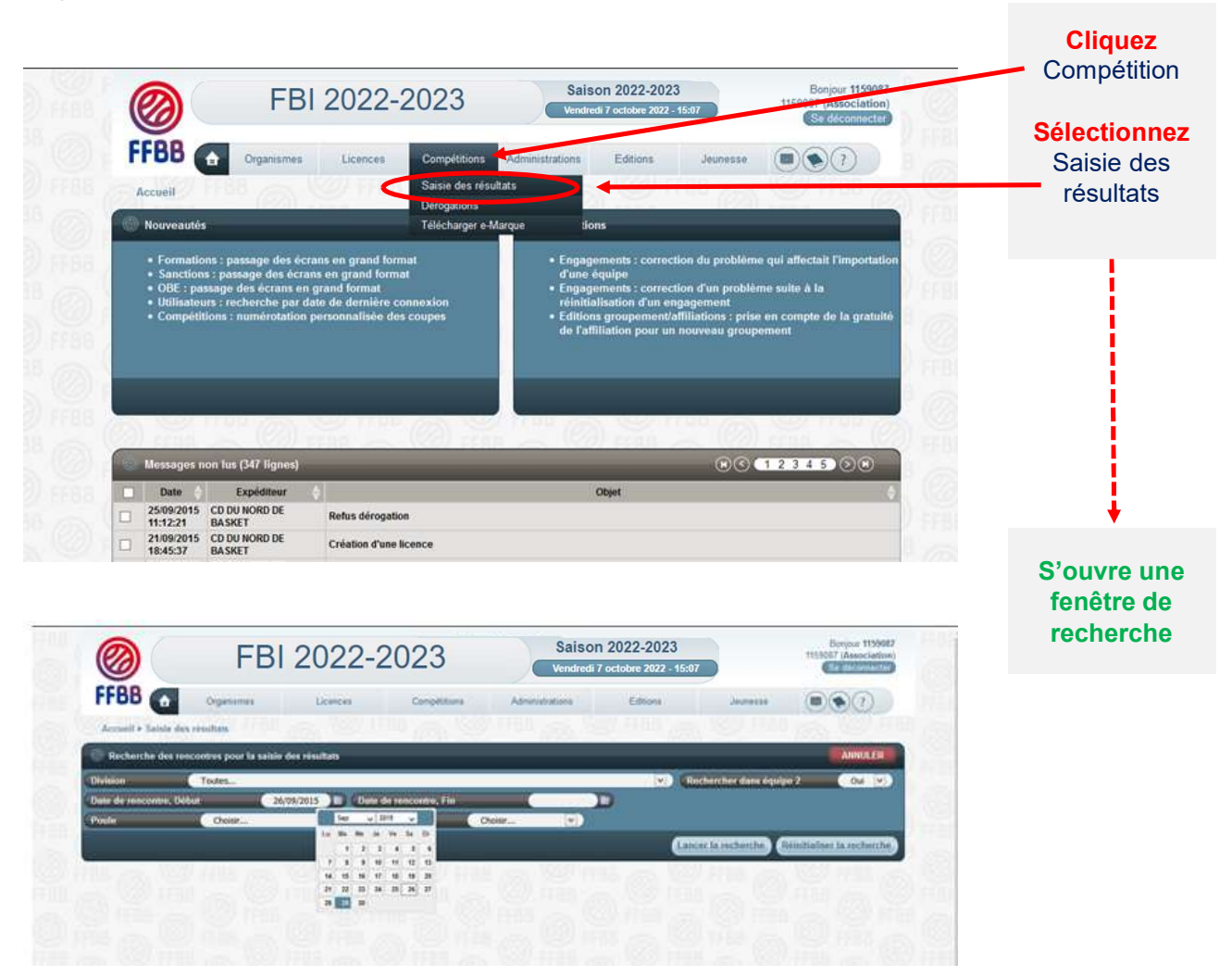

## **EVOLUTION IMPORTANTE :**

Possibilité pour un club membre d'une CTC de saisir tout arbitre club / arbitre club en formation / OTM club / OTM club en formation et enregistré comme tel sur FBI sur une rencontre d'une équipe (nom propre ou inter équipe ou entente) d'un autre club de la CTC se déroulant dans la salle de ce club.

Ex : un arbitre club / arbitre club en formation / OTM club / OTM club en formation licencié dans le club A et enregistré comme tel dans FBI va officier dans la salle du club B pour une rencontre d'une équipe en nom propre de B. Il doit pouvoir être saisi par le correspondant de B et comptabilisé au titre des crédits de la charte des officiels pour la CTC regroupant les clubs A et B.

# SAISIR SUR FBI LES OFFICIELS CLUB D'UNE RENCONTRE

## • Rechercher la rencontre officiée

| Ø<br>FFBB                                                                                                    | FBI 202                                                                                                    | 22-2023                                                                                                    | aison 2022-2023<br>diredi 7 octobre 2022 - 15                                                                                                    | sar<br>alions Editions                                                                                                    | Jaunese                                                                                                    | Benguar 1139027<br>11510027 (Associations)                                                                                                    | Date de<br>rencontre –<br>Début                                 |
|----------------------------------------------------------------------------------------------------|----------------------------------------------------------------------------------------------------|----------------------------------------------------------------------------------------------------|----------------------------------------------------------------------------------------------------|----------------------------------------------------------------------------------------------------|----------------------------------------------------------------------------------------------------|----------------------------------------------------------------------------------------------------|-----------------------------------------------------------------|
| Account + 3                                                                                                    | aisle des résultan                                                                                                    | Ra Walling                                                                                                    | Ser Della                                                                                                    |                                                                                                    |                                                                                                    | 100 HB                                                                                                    | Cliquez                                                         |
| Recharche                                                                                                    | e des rescontres pour la saitie des                                                                                                    | n risultats                                                                                                    |                                                                                                    |                                                                                                    |                                                                                                    | ANNULER                                                                                                    | Lancer la                                                       |
| Division                                                                                                    | Textes                                                                                                    |                                                                                                    |                                                                                                    |                                                                                                    | Rechercher dans équ                                                                                                    | ipe 2 Out 💌                                                                                                    | Recherche                                                       |
| 1010                                                                                                    | 000                                                                                                    |                                                                                                    |                                                                                                    |                                                                                                    | ancer la recherche.                                                                                                    | And the second standards of the second second                                                                                                    |                                                                 |
|                                                                                                    | FBI 2022                                                                                                    | 2-2023 Sais                                                                                                    | on 2022-2023<br>di 7 octobre 2022 - 15:07                                                                                                    |                                                                                                    |                                                                                                    | Bonjour 1159087<br>1159087 (Association)                                                                                                    | FFBL*                                                           |
| FFBB Accueil > Sale                                                                                                    | Organismes                                                                                                    | Licences Compétitions                                                                                                    | Administrati                                                                                                    | ions Editions                                                                                                    | Jeunesse                                                                                                    |                                                                                                    | FFBE                                                            |
| Accueil > Sait                                                                                                    | Organismes     Organismes sie des résultats des rencontres pour la saïsie des r                                                                                                    | Licences Compétitions                                                                                                    | Administrati                                                                                                    | ions Editions                                                                                                    | Jeunesse                                                                                                    | ANNULER                                                                                                    | FFBC                                                            |
| FFBB<br>Accueil > Sait                                                                                                    | Organismes     Organismes     des résultats     des rencontres pour la saisle des re     Toutes                                                                                                    | Licences Compétitions                                                                                                    | Administrati                                                                                                    | ons Editions                                                                                                    | Jeunesse                                                                                                    |                                                                                                    | FFDE                                                            |
| Accueil > Sale                                                                                                    | Crganismes Sle des résultats Sle des rencontres pour la saisie des r Toutes re, Début 26/09/20                                                                                                    | Licences Compétitions                                                                                                    | Administrati                                                                                                    | ons Editions                                                                                                    | Jeunesse<br>FRBB<br>techercher dans équip                                                                                                    | ANNULER<br>No 2<br>Oul V                                                                                                    | FFBE                                                            |
| Accueil > Said<br>Recherche of<br>Division<br>Date de rencont<br>Poule                                                                                                    | Crganismes Crganismes sle des résultats fer rencontres pour la saisie des re Toutes re. Début Choisr                                                                                                    | Licences Compétitions<br>résultats<br>015 Date de rencontre, Fin<br>V Nº Equipo                                                                                                    | Administrati                                                                                                    | editions<br>Editions                                                                                                    | Jeunesse<br>Rechercher dans équip                                                                                                    | ANNULER<br>ANNULER<br>ANNULER<br>Dui V                                                                                                    | FFBE                                                            |
| Accuell > Said<br>Carterione of<br>Division<br>Date de rencont<br>Poule                                                                                                    | Crganismes ele des résultats frautes Toutes re, Début Choisr                                                                                                    | Licences Compétitions<br>résultats<br>015 Date de rencontre, Fin<br>V Nº Equipo                                                                                                    | Administrati                                                                                                    | Editions<br>Editions                                                                                                    | Jeunesse<br>techercher dans équip                                                                                                    | ANNULER<br>ANNULER<br>we 2 Out V<br>Réinitialiser la recherchen                                                                                                    | FFBE                                                            |
| Accuell > Sait<br>Accuell > Sait<br>Constraint<br>Constraint                                                                                                    | Crganismes Crganismes Croutes Croutes Croutes Croutes Croutes Croutes                                                                                                    | Licences Compétitions<br>résultats                                                                                                    | Administrati                                                                                                    | editions<br>Editions                                                                                                    | Jeunosse<br>techercher dans équip<br>neer la rechercher<br>(*)                                                                                                    | Annuler<br>Annuler<br>w2 Out v1<br>Reinitialiser la recherche                                                                                                    | FFBE                                                            |
| Accuell > Sait<br>Accuell > Sait<br>Wission<br>Date de rencont<br>Poule<br>Résultat de<br>Division                                                                                                    | Ciganismes Ciganismes | Licences Compétitions ré-withouts D15 Date de rencontre, Fin V N* Equipe Equipe 2                                                                                                    | Administrati                                                                                                    | ens Editions                                                                                                    | Jeunesse<br>Lechercher dans équip<br>Lechercher la recherche<br>Lechercher la recherche<br>Lechercher dans équip                                                                                                    | ANNULER<br>ANNULER<br>teinitialiser la recherche<br>12 3 4 5 0 1 1<br>Sono Forta Ext                                                                                                    | FFBE<br>FFBE                                                    |
| Accuell > Sait<br>Accuell > Sait<br>Division<br>Date de rencont<br>Poule<br>Résultat de<br>Division<br>TD5BE1F                                                                                                    | Crganismes Crganismes Croutes Croutes Croutes Croutes Toutes Toutes Tareo.bebut Croutes La recherche (2// lignes) File Techerche (2// lignes) Croutes Equip 1 14003 VULLENS 610                                                                                                    | Licences Compétitions résultats  Date de rencontre, Fin  V N* Equipe  Equipe 2  CYSONG SANGIN BOUVINES                                                                                                    | Administrati                                                                                                    | Heure  ELAN CLERMONT                                                                                                    | Jeunesse<br>techercher dans équip<br>techercher dans équip<br>techerchercherchercher dans équip<br>techercherchercherchercherchercher<br>techerchercherchercherchercherchercherche | Annuler<br>Annuler<br>by 2 Out V<br>Reinitialiser la recherche<br>Score Fortat. Ext.                                                                                                    |                                                                 |
| Accuell > Sait<br>Accuell > Sait<br>Accuell > Sait<br>Accuell > Sait<br>Division<br>Date de rencont<br>Poulo<br>Company<br>Company<br>Comp | Crganismes Crganismes Crganismes Croutes Croutes Croutes Croutes La recherche (277 lignes) F*  Equipe 1 14003 VULEMS 415 CrSonic Samighin BOUV CrSonic Samighin BOUV                                                                                                    | Licences Compétitions résultats Date de rencontre, Fin V N° Equipe Equipe Equipe 2 CYSONIC SAINGHIN BOUVINES CYSONIC SAINGHIN BOUVINES CHEREING ABC                                                                                                    | Administrati                                                                                                    | Neure  Salle IEAN CLERMONT 20.30 COMPLEXE SPORE                                                                                                    | Jeunesse<br>kochercher dans équip<br>noor la recherche (f<br>score (forta)<br>1<br>2<br>3<br>73                                                                                                    | AINRULER<br>AINRULER<br>No 2 Our V<br>Reinitialiser la recherche<br>Score Forfalt<br>Score Forfalt<br>C 2 2 2 2 2 2 2 2 2 2 2 2 2 2 2 2 2 2 2                                                                                                    | Les résultat                                                    |
| Accuell > Sait<br>Accuell > Sait<br>Accuell > Sait<br>Accuell > Sait<br>Accuell > Sait<br>Accuell > Sait<br>Accuell > Sait<br>Division<br>Casted rencont<br>Poule<br>Résultat de<br>Division<br>Division<br>Casted Poule<br>Accuell > Sait<br>Division<br>Casted Research<br>Division<br>Casted Research<br>Casted Research                                                                                                    | Crganismes  Crganismes  le des résultats  des rencontres pour la saisie des re  Toutes  re, Début Choisir  la recherche (277 lignes)  At <sup>*</sup> © Equipe 1  14003 WILLEWA JAS  La CYSONG SANGHIN BOUV 12001 CYSONG SANGHIN BOUV                                                                                                    | Licences Compétitions résultats Date de rencontre, Fin V M' Equipo Equipo CYSONIG SANGHIN BOUVINES CYSONIG SANGHIN BOUVINES CYSONIG SANGHIN BOUVINES EN-GTC BC DOUAI-FRAIS M                                                                                                    | Administrati                                                                                                    | Heure Cashe<br>2030 COMPLEXE SPORT<br>1700 COMPLEXE SPORT                                                                                                    | Jeunesse<br>techercher dans équip<br>techercher la recherche (<br>Scret la recherche )<br>Scret ja recherche )<br>Scret ja recherche )                                                                                                    | ANNULER<br>a 2 Out V<br>teinitialiser la rechercher<br>Score forfat<br>Score forfat<br>C 2 C C C C C C C C C C C C C C C C C C                                                                                                    | Les résultat<br>de la                                           |
| Accuell > Sale<br>Accuell > Sale<br>Division<br>Date de rencont<br>Poule<br>Résultat de<br>Résultat de<br>Division<br>Division<br>Division<br>Division<br>Division<br>Division<br>Division<br>Division<br>Division<br>Division<br>Division<br>Division                                                                                                    | Crganismes  Crganismes  comparismes  compar | Licences Compétitions résultats US  Date de rencontre, Fin  Fin  Fin  Fin  Fin  Fin  Fin  Fin                                                                                                    | Administrati                                                                                                    | Reure V Salle<br>IFAN CLERMONT<br>2030 COMFLEXE SPORE<br>17700 COMFLEXE SPORE<br>17530 VION                                                                                                    | Jeunesse<br>techorchor dans équip<br>techorchor dans équip<br>techorchor dans équip<br>techorchor dans équip<br>techorchor dans équip                                                                                                    | ANNULER<br>ANNULER<br>ANN                                                                                                    | Les résultat<br>de la                                           |
| Construction Construction Cons                                                                                                    | Cirganismes Cirganismes Cirga | Licences Compétitions  résultats  D15 Date de rencontre, Fin  CY N* Equipe  Equipe  CYSONIG SANIGHIN BOUVINES EN-GTO BC DOUAI-FRAIS M  CYSONIG SANIGHIN BOUVINES EN-GTO BC DOUAI-FRAIS M  CYSONIG SANIGHIN BOUVINES EN-GTO BC DOUAI-FRAIS M                                                                                                    | Administrati                                                                                                    | Heure Saile<br>IEAN CLERMONT<br>20:30 COMPLEXE SPORTIF<br>15:30 V/ON<br>15:30 COMPLEXE SPORTIF                                                                                                    | Jeunesse<br>techorchor dans équip<br>techorchor dans équip<br>techorchor fara équip<br>techorchor fara<br>score forda                                                                                                    | ANNULER<br>0 0 1<br>0 0 1<br>0 0 0 1<br>0 0 1<br>0 0 0 1<br>0 0 0 1<br>0 0 0 1<br>0 0 0 1<br>0 0 0 0 0 0 0<br>0 0 0 0 0 0 0<br>0 0 0 0                                                                                                    | Les résultat<br>de la<br>recherche                              |
| Accuell > Sat<br>Accuell > Sat<br>Accuel                                                                                                    | Crganismes  Crganismes  Crganismes  Crganismes  Croutes  Croutes  Crou                                                                                                    | Licences Compétitions résultats D15 Date de rencontre, Fin O15 N° Equipe                                                                                                    | Administrati                                                                                                    | Editions           Image: Constraint of the second second                                           | Jeunesse<br>kechercher dans équip<br>neer la recherche (r<br>score   fortai<br>1<br>75                                                                                                    | AINULER<br>AINULER<br>D2 OU V<br>AINULER<br>SCORE FOTAL<br>SCORE FOTAL<br>SCORE FOTAL<br>ENGINEERING                                                                                                    | Les résultat<br>de la<br>recherche<br>apparaisse                |
| Accuell > Sait<br>Accuell > Sait<br>Accuell > Sait                                                                                                    | Crganismes Crganismes | Licences Compétitions résultats D15 Date de rencontre, Fin V Reguipe CYSONG SANGHI BOUVINES CYSONG SANGHI BOUVINES UNIES B EN- OTO BE DOUAI - FRAIS M UNIES B EN- OTO BE DOUAI - FRAIS M UNIES B EN- OTO BE DOUAI - F                                                                                                    | Administrati                                                                                                    | Editions           Image: Constraint of the second second                                           | Jeunesse<br>techercher dans équip<br>icer la rechercher (<br>Score + Fordar<br>75 -<br>75 -<br>1 -<br>1 -<br>1 -<br>1 -<br>1 -<br>1 -<br>1 -<br>1                                                                                                    | ANNULER<br>a 2 Our v<br>Reinitaliser la rechercher<br>Score, Forfatt,<br>Score, Forfatt,<br>Current of the second of the second of the sec                                                                                                    | Les résultat<br>de la<br>recherche<br>apparaisser               |
| Contraction  Contraction  Cont                                                                                                    | Crganismes  Crganismes  clocker résultats  des resultats  des rescherche pour la salaie des re  Toutes  re, Début Choisr  ta recherche (277 lignes)  N  Re  Crsome Samient Bouv 13500 PROWN BC-1  Crsome Samient Bouv 13500 PROWN BC-1  Crsome Samient Bouv 13500 PROWN BC-1  Samie Samient Bouv 13500 PROWN BC-1  Samie Samient Bouv 13500 PROWN BC-1  Samie Samient Bouv 13500 PROWN BC-1  Samie Samient Bouv 13500 PROWN BC-1  Samie Samient Bouv 13500 PROWN BC-1  Samie Samient Bouv 13500 PROWN BC-1  Crsome Samient Bouv 13500 PROWN BC-1  Samie Samient Bouv 13500 PROWN BC-1  Samie Samient Bouv 13500 PROWN BC-1  Samie Samie Bouv 1350 PROWN BC-1  Samie Samie Bouv 1350 PROWN BC-1  Samie Samie Bouv 1350 PROWN BC-1  Samie Bouv 135 PROWN BC-1  Samie Bouv 135 PROWN BC-1  PROWN BC-1  PROWN B       | Licences         Compétitions           résultats         015         Date de rencontre, Fin           VI         Date de rencontre, Fin         VI           VI         N* Equipe         VI           VI         N* Equipe         VI           VINES B.         CHERENG ABC         VINES B.           CYSONIG SANGHIN BOUVINES         CYSONIG SANGHIN BOUVINES         VINES B.           VINES B.         EN - OTO BC DOUAI - FRAVIS M.         CYSONIG SANGHIN BOUVINES           VINES B.         EN - OTO BC DOUAI - FRAVIS M.         CYSONIG SANGHIN BOUVINES           VINES B.         EN - OTO BC DOUAI - FRAVIS M.         CYSONIG SANGHIN BOUVINES           VINES B.         EN - OTO BC DOUAI - FRAVIS M.         CYSONIG SANGHIN BOUVINES           VINES B.         EN - OTO BC DOUAI - FRAVIS M.         CYSONIG SANGHIN BOUVINES                                                                                                    | Administrati<br>Choisr<br>Choisr<br>26092015<br>26092015<br>20092015<br>B<br>26092015<br>B<br>26092015<br>B<br>27092015<br>B<br>27092015                                                                                  | Editions           Image: Control of the second second sec                                          | Jeunesse<br>techercher dans équip                                                                                                    | ANNULER<br>ANNULER<br>1 2 3 4 5 0 0 1<br>5 0 0 0 0 1<br>1 2 3 4 5 0 0 1<br>1 2 3 4 5 0 0 1<br>1 0 0 0 0 0 1<br>1 0 0 0 0 0 0 0 0 0 0 0 0 0 0 0 0 0 0 0                                                                                                    | Les résultat<br>de la<br>recherche<br>apparaisser<br>en dessous |
| Accuell > Sale<br>Accuell > Sale<br>Accuell > Sale<br>Control of the second<br>Poule<br>Control of the second<br>Control of the second<br>Control of th                                                                                                    | Ciganismes Ciganismes | Licences Compétitions  résultats  D15 Date de rencontre, Fin  CYSONIG SANIGHI BOUVINES  CYSONIG SANIGHI BOUVINES  EN-OTC DE DOUAI - FRAIS M CYSONIG SANIGHI BOUVINES  EN-OTC DE DOUAI - FRAIS M CYSONIG SANIGHI BOUVINES  LENTEROIS CYSONIG SANIGHI BOUVINES  MIES B. EAN-OTC BE DOUAI - FRAIS M SIS -1 CYSONIG SANIGHI BOUVINES  MIES B. EAN-OTC BE DOUAI - FRAIS M SIS -1 CYSONIG SANIGHI BOUVINES                                                                                                    | Administrati                                                                                                    | Editions           Editions           Editions           Image: Complexe Solution           Image: Complexe Solution           20:30           Image: Complexe Solution           20:30           Image: Complexe Solution           17:00           Complexe Solution           15:30           Image: Complexe Solution           15:30           Image: Complexe Solution           15:30           Image: Complexe Solution           15:30           Image: Complexe Solution           15:30           Image: Complexe Solution           15:30           Image: Complexe Solution           15:30           Image: Complexe Solution           15:30           Image: Complexe Solution           15:30           Image: Complexe Solution           15:30           Image: Complexe Solution           Image: Complexe Solution           Image: Complexe Solution           Image: Complexe Solution           Image: Complexe Solution           Image: Complexe Solution           Image: Complexe Solution           Image: Complexe Solution           Image:                                                                                                    | Jeunesse<br>techorchor dans équip<br>techorchor dans équip<br>techorchor fortal<br>5 core + fortal<br>75<br>75<br>1                                                                                                    | AINULER     OU V      AINULER     OU V      COU V      COU V                                                                                                    | Les résultat<br>de la<br>recherche<br>apparaisser<br>en dessous |
| Accuell > Sait<br>Accuell > Sait<br>Accuell > Sait<br>Control of the second<br>Accuell - Sait<br>Accuell - Sait<br>Accuell                                                                                                    | Crganismes  Crganismes  Crganismes  Crganismes  Croutes  Croutes  Crou                                                                                                    | Licences Compétitions réwitats  D15 Date de rencontre, Fin  Crisolité automation  Crisolité automation  Difference automation  Crisolité automation  Difference  Crisolité automation  Difference  Difference  Difference  Crisolité automation  Difference  Difference  Differe | Administrati                                                                                                    | Editions           Image: Constraint of the second second                                           | Jeunesse<br>Rechercher dans équip<br>ncer la rechercher (<br>Secre ) Fortat<br>75<br>75<br>1<br>1<br>1<br>1<br>1<br>1<br>1<br>1<br>1<br>1<br>1<br>1<br>1                                                                                                    | AINULER     AINULER     AINULER     2     Oul v                                                                                                    | Les résultat<br>de la<br>recherche<br>apparaisser<br>en dessous |
| Accuell > Sait<br>Accuell > Sait<br>Chivision<br>Date de rencont<br>Poute<br>Chivision<br>Date de rencont<br>Poute<br>Chivision<br>Division<br>Div                                           | Ciganismes      Iso des résultats      des résultats      des ré      | Licences Compétitions  résultats  D15  Date de rencontre, Fin  CY  Equipo  Equipo Equipo  Equipo Equipo Eq | Administrati<br>Choisir<br>Choisir<br>2609/2015<br>2609/2015<br>2609/2015<br>8<br>2009/2015<br>8<br>2709/2015<br>8<br>2709/2015<br>8<br>2709/2015<br>8<br>2709/2015<br>8<br>2709/2015<br>8<br>2709/2015<br>8<br>2709/2015 | Comparison     Editions     Editions | Jeunesse<br>techercher dans équip                                                                                                    | ANNULER<br>av 2 Out v<br>ANNULER<br>teintilaliser la rechercher<br>C 2 3 4 5 00 1<br>C 2 2 Est<br>5 00 1<br>5 00 1<br>5 00 1<br>5 00 1<br>5 00 1<br>5 0 1<br>5 | Les résultat<br>de la<br>recherche<br>apparaisser<br>en dessour |

#### Choisir la rencontre

Choisissez la rencontre parmi la liste proposée en **cliquant sur le nom du club**. Votre club apparaît en gras dans la colonne Equipe 1 ou Equipe 2.

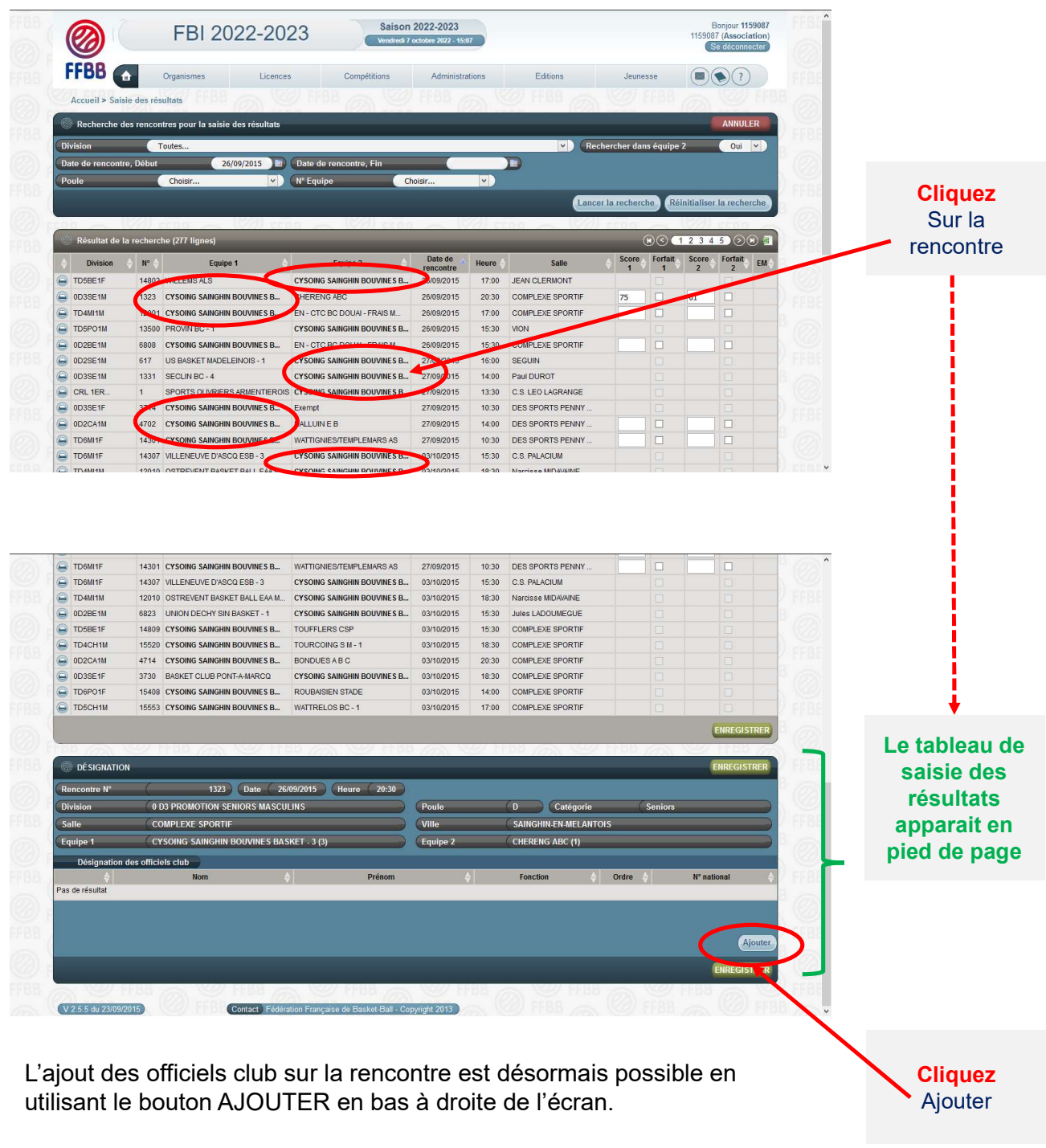

En cliquant sur AJOUTER, vous ferez apparaître une fenêtre avec les fonctions d'officiel.

## SAISIR SUR FBI LES OFFICIELS CLUB D'UNE RENCONTRE

## Renseigner les informations sur le licencié

Choisir la fonction de l'officiel (arbitre, arbitre club, OTM club, OTM en formation,...) dans le menu déroulant

| DÉSIGNATI    | ON                           |                          | _        | _                 |                   |                   | ENREGISTRER |   |              |
|--------------|------------------------------|--------------------------|----------|-------------------|-------------------|-------------------|-------------|---|--------------|
| Rencontre N° | ( 15) (Date ( 28             | 8/09/2019 (Heure (12:30) |          |                   |                   |                   |             |   | Sélectionner |
| Division     | ( Départemental masculin U11 |                          | Poule    | (E                | Catégorie         | ( U11             |             |   | Eonction     |
| Salle        | GYMNASE DU COLLEGE           |                          | Ville    | (IFS              |                   |                   |             |   | TONOLOT      |
| Equipe 1     | CLUB BASKET D'IFS - 2 (1)    |                          | Equipe 2 | ( EN - CT         | C ESC/LCBO - LC E | BRETTEVILLE SUR O | DON - 2 (4) |   |              |
| Désignatio   | n des officiels club         |                          |          |                   |                   |                   |             |   |              |
| \$           | Nom                          | Prénom                   | \$       | Foncti            | on 🎄              | Ordre 🔶           | N° national | 2 |              |
|              |                              |                          |          | Arbitre           |                   |                   |             |   |              |
|              |                              |                          |          | Arbitre           |                   | ~ ~               |             |   |              |
|              |                              |                          |          | Officiel de Table | de Marque         |                   | _           |   |              |
|              |                              |                          |          |                   |                   |                   | Ajouter     |   |              |
|              |                              |                          |          |                   |                   |                   | ENREGISTRER |   |              |

Pour associer un officiel à une rencontre, vous disposez de 2 solutions:

- Par le numéro national
- Par une recherche sur le licencié

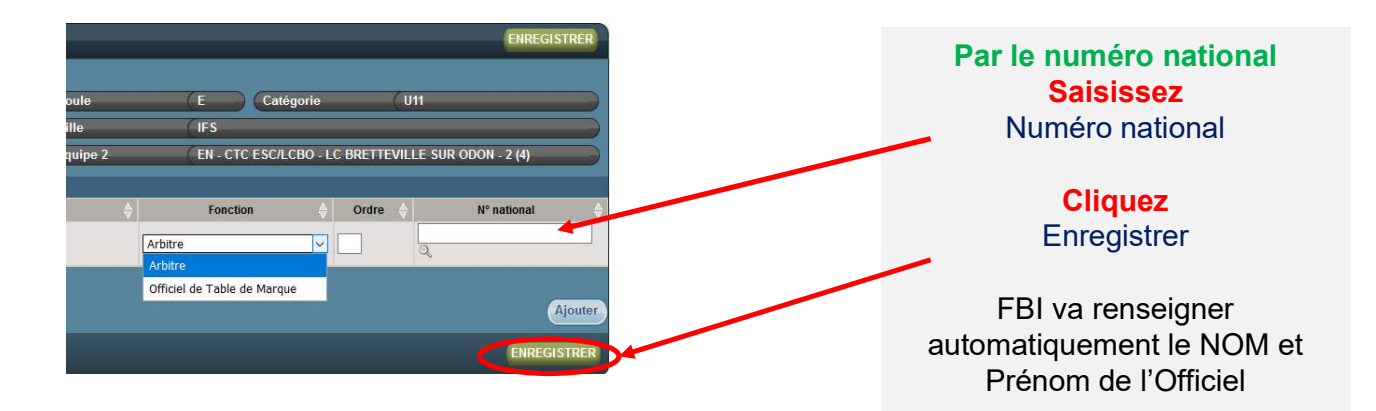

## SAISIR SUR FBI LES OFFICIELS CLUB D'UNE RENCONTRE

### · Renseigner les informations sur le licencié

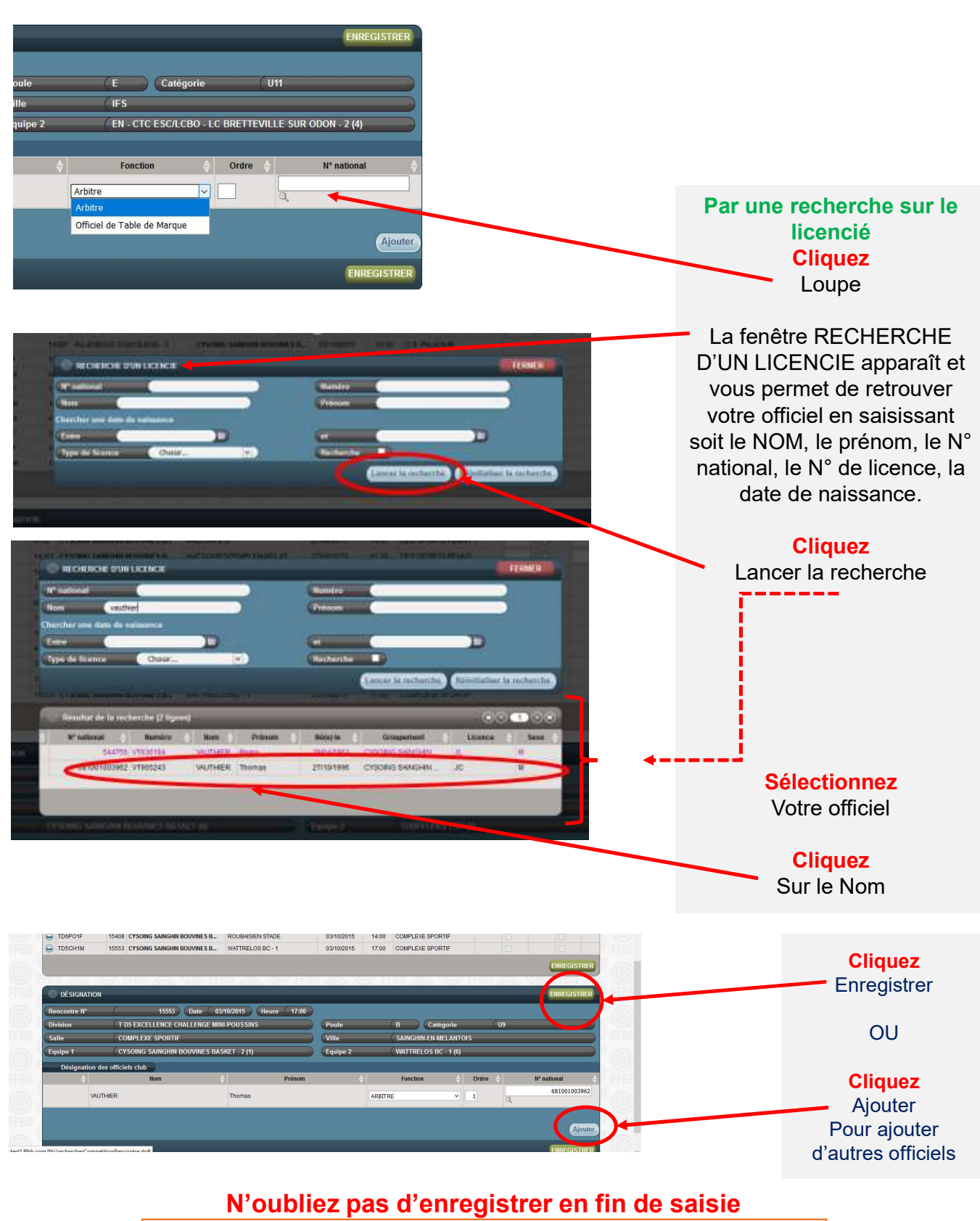

et de vérifier la fonction qui apparaît pour l'officiel saisi